# <u>Thema</u>

De komende zeven weken werken jullie aan het thema "ik en de ander". Bij Technologie maken jullie een documentaire met het videobewerkingsprogramma "Adobe Premiere Elements 9".

## <u>Les 2</u>

Deze week leren we:

- Titels maken en Tekst toevoegen.
- Afbeeldingen toevoegen.
- Clipart toevoegen.
- Audio toevoegen.

Voordat we aan de slag gaan:

- Open het proeffilmpje dat je vorige keer hebt gemaakt.
- Kun je het filmpje niet meer vinden, maak dan even een nieuwe proeffilm (met overgangen en effecten). Je kunt in de handleiding voor Les 1 vinden hoe dat moet.
- Sla het filmpje op. Dat kan op je usb-stick of bij "Mijn Documenten".

## Titels maken en Tekst toevoegen

- Voeg aan het begin van je film een zwart scherm toe met de tekst "proeffilm Technologie". Je doet dit door te klikken op Titel > Nieuwe Titel > Standaard stilstaand beeld.
- Voeg aan het einde van je film een aftiteling toe. Je doet dit door te klikken op Bewerken (rechts in je scherm) > Titels > fun\_credits. Pas de tekst aan en vul je namen in.
- 3. Voeg voor elke clip (als het goed is heb je er vijf!) een zwart scherm toe met een tekst die over de clip gaat. Bijvoorbeeld: "paard spring over water", "mooi doelpunt van Falcão" of "Ferrari Testarossa" etc.
- 4. Zorg ervoor dat iedere tekst een andere opmaak heeft (ander lettertype, andere kleur).

#### Afbeeldingen toevoegen

- 1. Zoek op internet vier afbeeldingen die bij je proeffilm passen.
- 2. Sla de afbeeldingen op (rechter muisknop en dan "opslaan als"), dat kan op je usbstick of in "Mijn Documenten" op je eigen ruimte op de server.
- 3. Kies: Indelen (rechts in je scherm) > Media ophalen > Bestanden en mappen.
- 4. Selecteer de vier afbeeldingen.
- 5. Sleep de vier afbeeldingen naar de scènelijn. De afbeeldingen moeten tussen de clips staan, elke videoclip wordt gevolgd door een afbeelding.

## Afbeeldingen en clips bijsnijden

Door afbeeldingen en clips bij te snijden kunnen we weglaten wat we niet willen zien.

- 1. Klik op "Tijdlijn". Dat staat naast "Scènelijn", in het linker gedeelte van je scherm net onder de voorbeeldweergave.
- 2. Je ziet nu alle clips (video's en afbeeldingen) naast elkaar staan op de "tijdlijn".
- 3. Maak *foto 1* 3 seconden lang door de foto te selecteren in de tijdlijn. Als je de foto geselecteerd hebt, kun je de lengte wijzigen door op de rechterzijde van clip te klikken en naar links/rechts te slepen.
- 4. Maak foto 2 4 seconden lang, foto 3 5 seconden lang en foto 4 6 seconden lang.
- 5. Kies voor elke foto een Clipart-afbeelding. Dat doe je door in Bewerken (rechts in je scherm) > Clipart een plaatje te kiezen en die naar de foto in de tijdlijn te slepen.
- Je kunt je Clipart-afbeelding ook aanpassen door in het "deelvenster Monitor" (de voorbeeldweergave op de afbeelding te klikken. Je kunt de afbeelding dan bijvoorbeeld kleiner maken en een andere plek geven.

#### Audio toevoegen

We gaan nu muziek toevoegen aan onze proeffilm. Gebruik hiervoor een koptelefoon!

- 1. Kies: Indelen (rechts in je scherm) > Media ophalen > Bestanden en mappen.
- 2. Ga naar de G-schijf > Technologie > 1GT > Media > Audio.
- 3. Kies een lied dat past bij je film.
- 4. Kies voor iedere clip (je hebt er vijf) andere muziek.
- 5. Je kunt muziek toevoegen door de audioclip van het deelvenster Taken naar de positie op de tijdlijn of de scènelijn waar de audioclip moet beginnen te slepen.

Als je hiermee klaar bent, hoor ik het graag...

Als je alles goed hebt gedaan, probeer dan zelf een nieuwe film te maken zonder het gebruik van deze handleiding!